Ready Reference 011718

# Off-Campus connection to RDSessionFarm1 from Windows 7, 8.1, & 10

## Introduction

This document contains instructions for connecting remotely to the rdsessionfarm1 terminal server from a computer located off-site for remote access and using Minitab, SPSS and other software remotely from your Windows machine:

**Note**: Virtual Private Network (VPN) is not required for off-campus connection to RD Session Farm 1.

• click Start

## Vista and Windows 7 Users

- click All Programs
- click Remote Desktop Connection under Accessories

#### -or-

#### Windows 8 and 10 Users

- type Remote Desktop Connection in the search
- click on **Remote Desktop Connection** app

| 🛼 Remote Des                                                            | sktop Connection               |                               |
|-------------------------------------------------------------------------|--------------------------------|-------------------------------|
|                                                                         | Remote Desktop<br>Connection   |                               |
| <u>C</u> omputer:                                                       | Example: computer.fabrikam.com | •                             |
| User name: N                                                            | None specified                 |                               |
| The computer name field is blank. Enter a full remote computer<br>name. |                                |                               |
| © Options                                                               |                                | Co <u>n</u> nect <u>H</u> elp |

• click **options** button in the lower left corner

| 🛼 Remote I  | Desktop Connection                                                                                                    |                                                             | <b>– –</b> X                     |
|-------------|----------------------------------------------------------------------------------------------------|-------------------------------------------------------------|----------------------------------|
|             | Remote Desktop<br>Connection                                                                                            |                                                             |                                  |
| General E   | )isplay Local Resources Progra                                                                                          | ms Experience                                               | Advanced                         |
| - Server au | thentication                                                                                                    |                                                             |                                  |
| <b>A</b>    | Server authentication verifies that<br>intended remote computer. The st<br>required to connect is determined<br>policy. | you are connecti<br>rength of the veri<br>by your system se | ng to the<br>fication<br>ecurity |
|             | If server authentication fails:                                                                                         |                                                             |                                  |
|             | Warn me                                                                                                    |                                                             | •                                |
|             | What are my server authentication                                                                                       | n options?                                                  |                                  |
| Connect f   | rom anywhere                                                                                                    |                                                             |                                  |
|             | Configure settings to connect thro<br>Gateway when I am working remo                                                    | ough Remote Des<br>otely.                                   | ktop                             |
|             | <u>S</u> ettings                                                                                                    |                                                             |                                  |
|             |                                                                                                    |                                                             |                                  |
| ( Options   |                                                                                                    | Connect                                                     | Help                             |

- click Advanced tab
- click Settings

| RD Gateway Server Settings                                                       |  |  |
|----------------------------------------------------------------------------------|--|--|
| Remote Desktop<br>Connection                                                     |  |  |
| Connection settings                                                              |  |  |
| Automatically detect RD Gateway server settings                                  |  |  |
| <u>U</u> se these RD Gateway server settings:                                    |  |  |
| Server name: rdgate.pace.edu                                                     |  |  |
| Logon method: Allow me to select later 💌                                         |  |  |
| ☑ Bypass RD Gateway server for local addresses                                   |  |  |
| ○ <u>D</u> o not use an RD Gateway server                                        |  |  |
| Logon settings                                                                   |  |  |
| User name: None specified                                                        |  |  |
| You will be asked for credentials when you connect to this RD<br>Gateway server. |  |  |
| ☑ Use my RD Gateway credentials for the remote computer                          |  |  |
| What is an RD Gateway server and how do I know if I need one?                    |  |  |
| OK Cancel                                                                        |  |  |

- click Use these RD Gateway server settings under Connection Settings
- type *rdgate.pace.edu* in the Server name field
- click Use my RD Gateway credentials for the remote computer under Logon Settings
- click **OK**

• click General tab

| nemote [                                | Desktop Connection                                                              |
|-----------------------------------------|---------------------------------------------------------------------------------|
|                                         | Remote Desktop<br>Connection                                                    |
| General D                               | Nisplay Local Resources Programs Experience Advanced                            |
| Logon set                               | tings                                                                           |
|                                         | Enter the name of the remote computer.                                          |
| ~~~~~~~~~~~~~~~~~~~~~~~~~~~~~~~~~~~~~~~ | Computer: rdsessionfarm1.pace.edu -                                             |
|                                         | User name: PACE\aweisman                                                        |
|                                         | You will be asked for credentials when you connect.                             |
|                                         | Allow me to save credentials                                                    |
| Connectio                               | n settings                                                                      |
|                                         | Save the current connection settings to an RDP file or open a saved connection. |
|                                         | Save Save As Open                                                               |
|                                         |                                                                                 |
| Options                                 | Co <u>n</u> nect <u>H</u> elp                                                   |

- type *rdsessionfarm1.pace.edu* in the Computer field
- type *PACE\username* in the User name field
- click Connect

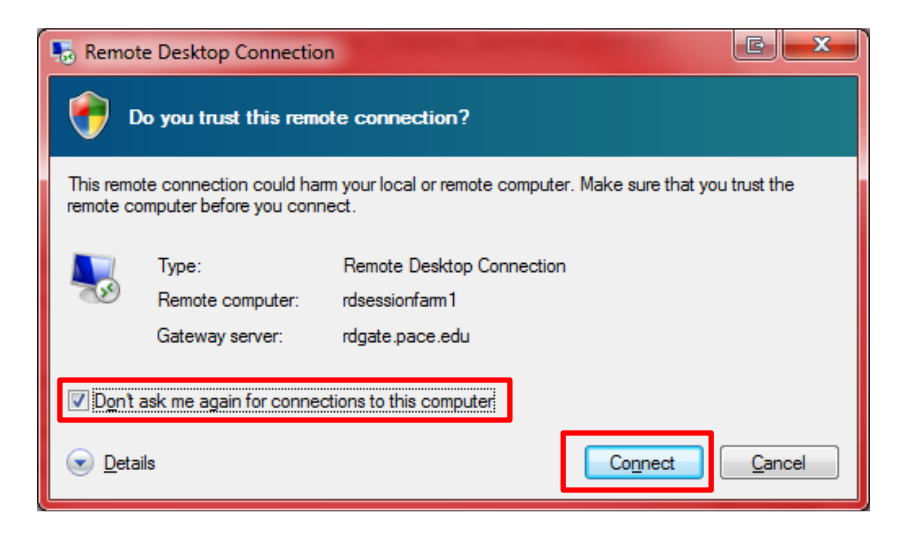

If you receive the prompt **Do you trust this remote connection?:** 

- place a check next to **Don't ask me again for connections to this computer**
- click Connect
- type your MyPace Portal Password when prompted

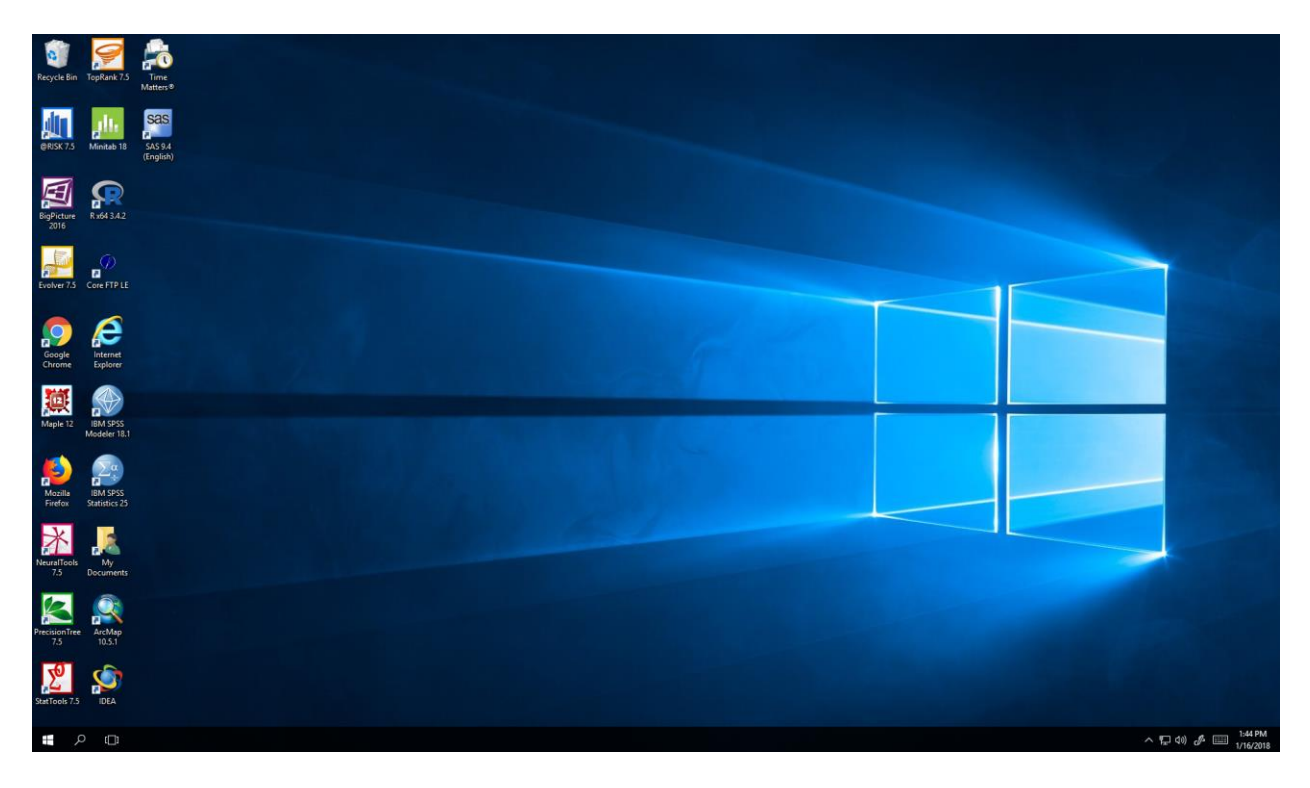

To disconnect from Terminal Server:

- click Start
- click the User Account button

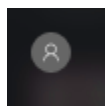

• click Sign out

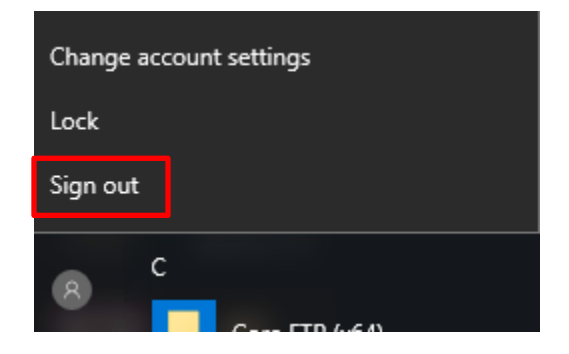